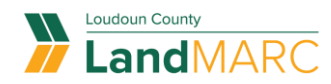

## Solicitar Una Inspección

PASO 1

## Inicia sesión en el Portal Público de

|                                                                                                    | Good Marning: Guest - |
|----------------------------------------------------------------------------------------------------|-----------------------|
| Log In  'Username Jername Jername Log In  'Despect your password? Read It Forgot your command? Email It Don't have an account yet? Register Here |                       |
|                                                                                                    |                       |

PASO 2

## Selecciona el mosaico SOLICITAR INSPECCIÓN

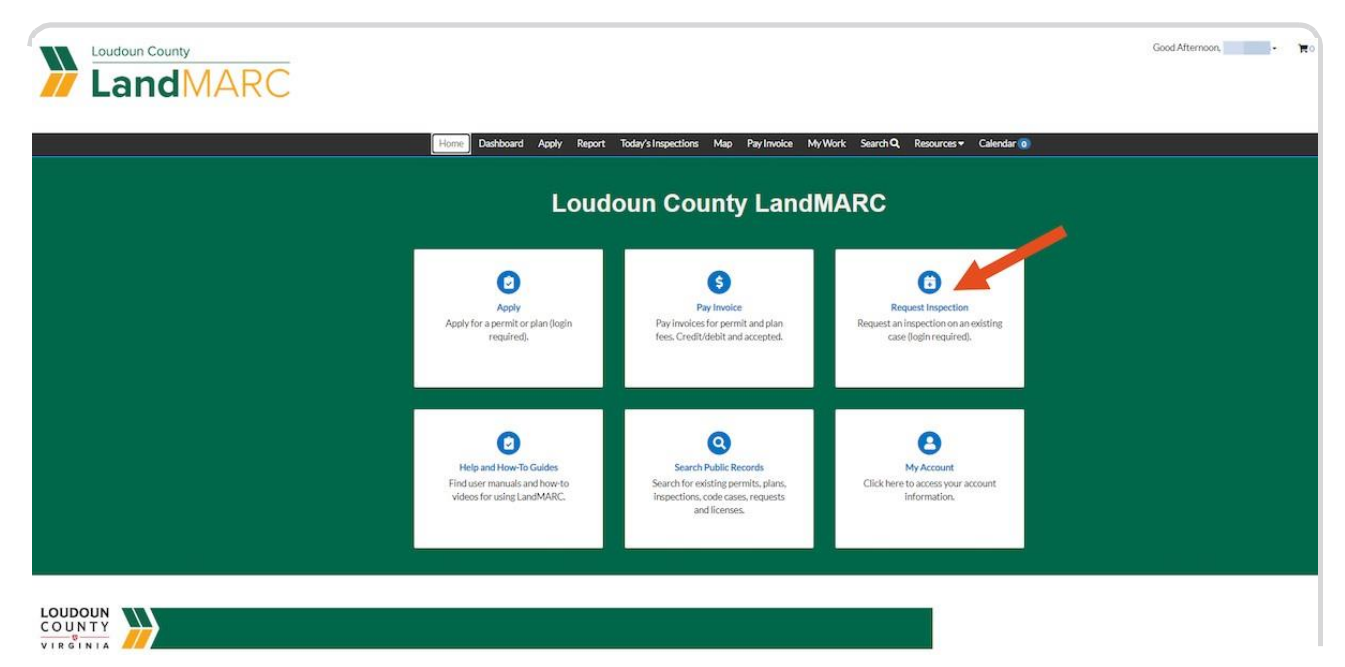

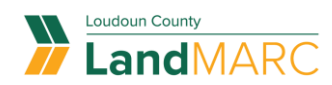

PASO 3

## Selecciona el enlace del número de caso para

| Pe | Home Dashb         | oard Apply Report Today's Inspection | s Map PayInvoice MyWork Sear                | th <b>Q</b> , Resources ▼ Calendar 🧿 |  |
|----|--------------------|--------------------------------------|---------------------------------------------|--------------------------------------|--|
| 9  | Search.            |                                      |                                             | Di Export to Excel                   |  |
|    | Request Inspection |                                      |                                             |                                      |  |
|    | Case Number        | Address                              | Type T<br>Builden Baridantial, Missellanana | Inspection Type                      |  |
|    |                    |                                      |                                             |                                      |  |

#### PASO 4

## Selecciona la pestaña INSPECCIONES

| Home Distoor                             | а жерту наротт косаузизарасскога мар наузничка мучис                                  | rk Search-4, Kesources + Calendar () |  |
|------------------------------------------|---------------------------------------------------------------------------------------|--------------------------------------|--|
| Permit Number: BLDR-2023-80              | 1132                                                                                  | 0                                    |  |
| Permit Details  Tab Elements   Main N    | Kenu                                                                                  |                                      |  |
| Type: Buildin<br>Missel                  | g Residential - Status: lisued<br>aneous Structure                                    | Project Name:                        |  |
| Applied Date: 01/18/<br>District: Duites | 2023 Issue Date: 01/18/2023<br>Expire Date: 07/17/2023                                |                                      |  |
| Square Feet. 0.00<br>Description: work s | Valuation: \$0.00                                                                     | Finalized Date:                      |  |
| Gurninary Locations Fees                 | Inspections Attachments Contacts Sub-Records More I                                   | de j                                 |  |
| Progress                                 | Workflow                                                                              | Available Actions                    |  |
| 62%                                      | <ul> <li>Create Zooing (R) Misc Structure Permit - Passed -<br/>01/38/2023</li> </ul> |                                      |  |
| + Concient                               | Application Completeness Check - Passed -01/10/2023                                   |                                      |  |
| In Progress     Not Sharts               | Collect Fees - Passed 01/18/3023                                                      |                                      |  |
|                                          | Collect Remaining Fees - Passed: 01/18/2020                                           | 0                                    |  |
| Fees                                     | <ul> <li>Imue Permit - Passed: 01/18/2023</li> </ul>                                  | No Actiona                           |  |
|                                          | Concrete Stab - Building - Scheduled                                                  |                                      |  |
| \$0.00                                   | O Final-Building-                                                                     |                                      |  |
| View Details                             | O Building Parmit Finaled                                                             |                                      |  |
|                                          |                                                                                       |                                      |  |

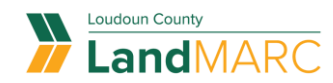

#### PASO 5

## Selecciona las inspecciones que deseas programar y selecciona SOLICITAR INSPECCIÓN

| View Inspection                | Description              | Status    | Request Date | Scheduled Date              | Inspector           | Action         |
|--------------------------------|--------------------------|-----------|--------------|-----------------------------|---------------------|----------------|
| INSP-2023-802186               | Concrete Slab - Building | Scheduled | 01/25/2023   | 01/25/2023                  | Achar Shal          |                |
| INSP-2023-802201               | Concrete Slab - Building | Scheduled | 01/31/2023   | 01/31/2023                  | Achar Shal          |                |
| Results per page 10 V 1-2 of   | 2 << < 1 > >>            |           |              |                             |                     |                |
| Request Inspections            |                          |           |              |                             | Sort                | Order 🗸        |
| Description                    | Reinspec                 | tion      | Action       |                             |                     |                |
| Final - Building               | No                       |           | 🖂 This       | s inspection cannot be requ | vested yet due to p | prerequisites. |
| Optional Inspections           |                          | Action    |              |                             |                     |                |
| Description                    |                          | Action    |              |                             |                     |                |
| Areaway - Building             |                          |           |              |                             |                     |                |
| Pacoment Slab - Building       |                          |           |              |                             |                     |                |
| Ceiling Grid - Building        |                          |           |              |                             |                     |                |
| Chimney - Building             |                          | 0         |              |                             |                     |                |
| Complaint - Building           |                          | -         |              |                             |                     |                |
| Concrete Slab - Building       |                          |           |              |                             |                     |                |
| Concrete Walls - Building      |                          |           |              |                             |                     |                |
| Deck - Building                |                          |           |              |                             |                     |                |
| Deck Footing - Building        |                          |           |              |                             |                     |                |
| Results per page 10 V 1 - 10 0 | of 56 «< < 1 2 3 4       | 4 5 > >>  |              |                             | 1                   |                |

#### PASO 6

# Selecciona el ícono de calendario, selecciona la fecha, después selecciona ENVIAR

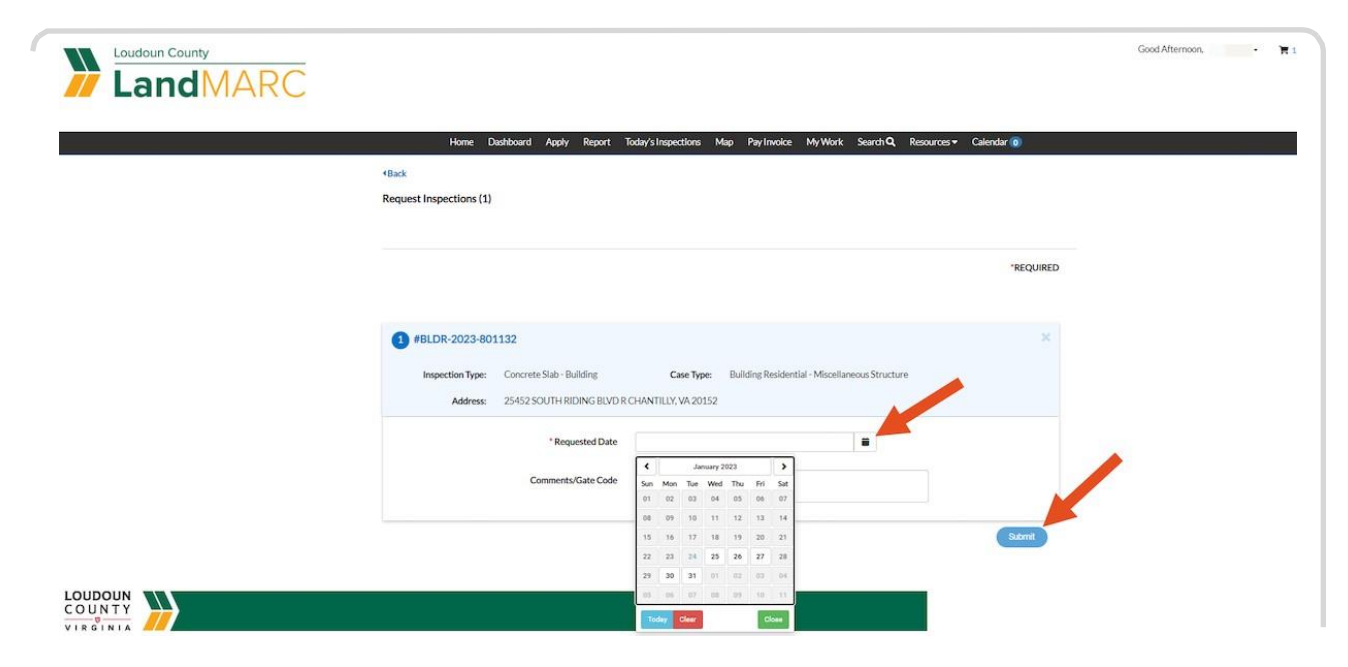

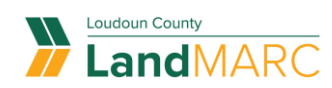

### PASO 7

## Una pantalla confirmará la solicitud de inspección

|                                                                                                    | Good Afternoon 🐨 |
|----------------------------------------------------------------------------------------------------|------------------|
| Home Dushboard Apply Report Today's Inspections Map Pay Involce My Work Search Q, Resources + Calendar ()<br>4Back<br>Request Inspections (1) |                  |
| "REQUIR                                                                                                    | D                |
| Case #BLDR-2023-801132 Inspection Type: Concrete Slab - Building Case Type: Building Residential - Miscellaneous Structure                    |                  |
| Address: 25452 SOUTH RIDING BLVD R CHANTILLY, VA 20152 Requested Date 01/31/2023 Comments/Gate Code                                           |                  |
| <b>O</b>                                                                                                    |                  |
|                                                                                                    |                  |